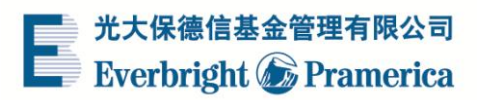

# 基金转换演示

#### 1、 点击基金交易 , 选择"转换"

选择转出基金。

| 光大保徳信基金管理有限公司<br>Everbright 🌀 Pramerica | <b>9</b><br>耀·未来 |                   | 全国统一客服热线 | 4008-202-888 |
|-----------------------------------------|------------------|-------------------|----------|--------------|
| 🔏 首页                                    | 1 转换申请           | 2 预览              |          | 3 申请成功       |
| Q、查词服务                                  | 选择转出基金           |                   |          |              |
| ◎ 耀我包 [+2.5170%]                        | 持有基金             | 交易银行卡             | 可用份额     | 总份额          |
| 🕹 基金交易                                  | C 光大欣鑫C          | 天天盈(7769)         | 0.00     | 1.00         |
| • 购买(认/申购)<br>• 转换                      | C 光大中小盘          | <b>天天</b> 盈(7769) | 0.65     | 0.65         |
| <ul> <li>赎回</li> <li>撤单</li> </ul>      | C 光大国企改革         | E 工商银行(6443)      | 2.01     | 2.01         |
| ▪ 分红方式修改                                | C 光大国企改革         | 建设银行(8584)        | 1.00     | 1.00         |

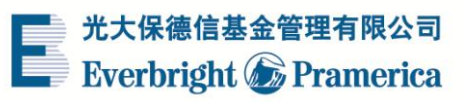

### 2、下拉框选择转入基金名称,填写转换份额,点击"提交"

| 选择转换目标基金 |                                 |
|----------|---------------------------------|
| 转入基金名称   | 光大鼎鑫A                           |
| 填写转换份额   |                                 |
| 转换份额     | 1 全部                            |
|          | 可用份额为1.00份,小于最小转换份额100.00,请全部转换 |
| 份额大写     | 壹份                              |
|          | 基金交易日下单时间超过15:00,视为下一个交易日提交的申请。 |
|          | 提交                              |

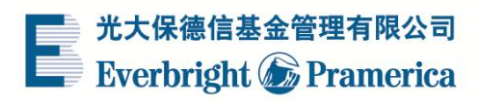

## 3、输入6位交易密码,点击"确定"

| 光大保徳信基金管理有限公司<br>Everbright 🌀 Pramerica | ₩<br><sup>提</sup> ·未来 | 全国统一客服热线:4008-202-888           |
|-----------------------------------------|-----------------------|---------------------------------|
| 🔏 首页                                    | √ 转换申请                | 2 预览 3 申请成功                     |
| Q<br>查询服务                               |                       | 基金转换信息提示                        |
| △ 雅祥戸 [+2.5170%]                        | 转出基金                  | 光大现金宝A                          |
| 🕹 基金交易                                  | 转入基金                  | 光大鼎鑫A                           |
|                                         | 交易银行卡                 | 中信银行- <mark>快捷</mark> (9892)    |
| ▪ 购买(认/申购)                              | 份额                    | 1.00                            |
| <ul> <li>转换</li> </ul>                  |                       |                                 |
| • 赎回                                    | 交易密码                  | <u>忘记密码</u>                     |
| <ul> <li>撤单</li> </ul>                  |                       | 基金交易日下单时间超过15:00,视为下一个交易日提交的申请。 |
| • 分红方式修改                                |                       |                                 |
| 🌞 基金定投                                  |                       | 确定返回上一步                         |
| ● ● ● ● ● ● ● ● ● ● ● ● ● ● ● ● ● ● ●   |                       |                                 |

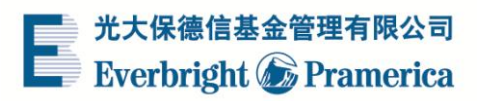

#### 4、转换申请提交成功

| 光大保德信基金管理有限公司<br>Everbright ⑥ Pramerica | <del>。</del><br>捷·未来 | <b>(</b> ) 全国       | 统一客服热线:4008-202-888 |
|-----------------------------------------|----------------------|---------------------|---------------------|
| 者 首页                                    | √ 转换申请               | √ 预览                | 3 申请成功              |
| Q 查询服务                                  |                      | 您的申请已成功             |                     |
| ◎ 耀钱包 [+2.5170%]                        | 转出基金                 | 光大现金宝A              |                     |
| - 基金交易                                  | 转入基金                 | 光大鼎鑫A               |                     |
|                                         | 交易银行卡                | 中信银行-快捷 (9892)      |                     |
| ■ 购买(认/申购)                              | 份额                   | 1.00                |                     |
| • 转换                                    | 下单时间                 | 2016-04-08 16:14:04 |                     |
| - 赎回                                    |                      |                     |                     |
| <ul> <li>撤单</li> </ul>                  |                      | 继续购买 3              | 之易查询                |
| ▪ 分红方式修改                                |                      |                     |                     |

\*所有演示仅供参考,请以实际操作流程为准。